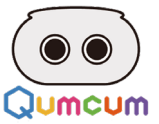

# スクラッチプログラミング

基礎編

スクラッチ3.0を使って クムクムロボットを自由に動かそう!

00

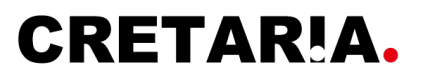

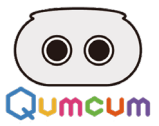

### 始める前にチェックしましょう

- ✓ 1.パソコンはインターネットにつながっていますか?
- ✓ 2.パソコンにはBluetoothの機能がついていますか?
- ✓ 3.パソコンにはGoogleの「Chrome」がインストールされていますか?
- ✓ 4.ロボットには充電電池が使われていますか?
- ✓ 5.充電電池は十分に充電されていますか?

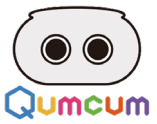

# 1.プログラミングの開始まで

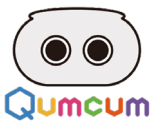

### 1.プログラミング開始までの手順

# 1 ブラウザーを起動

- インターネットが接続されているパソコンで、Googleのブラウザ「Chrome」を起動してください。
  ※ロボットを動かすために、GoogleのChromeのWEB-BLE機能を使用しているためChromeでしか動作しません。
  ※FirefoxやEdgeやSafariなどはスクラッチが起動できてもロボットとの通信ができません。
- 2. 必ずインターネットに接続していることを確認してください。

※1.fast.comなどに接続し通信速度を確認することでインターネット接続ができているか確認することができます。

# 2 スクラッチを起動

#### 1. クムクムが用意する専用サイトにChromeで接続しログインをしてスクラッチを起動してください。

※クムクムは専用にカスタマイズされたスクラッチを使用するため、弊社が用意する専用スクラッチを使用します。 ※スクラッチ公式サイトのスクラッチにはクムクムを動かすためのコマンドは用意されていません。

2. クムクムをコントロールするコマンドをロードしてください。

※スクラッチの拡張機能として用意しているクムクムを動かすためのコマンドをスクラッチにロードして使用します。

### 3 ロボットの接続

1. まずはロボットがスクラッチから動くかどうかテストしてください。

※パソコンとクムクムロボットはBluetooth接続で動作するため、まずは通信がちゃんとできっているかどうかテストをします。

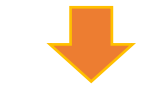

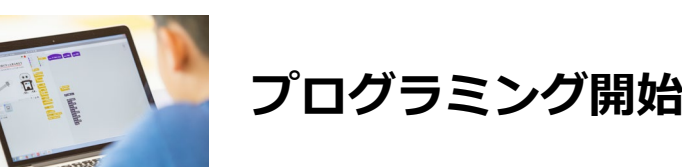

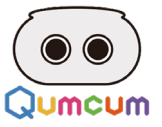

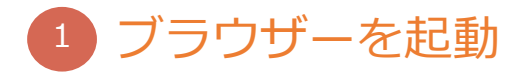

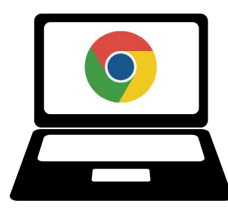

もしお使いのパソコンにChromeがインストールされていなかったら、下記のサイトよりダウンロードし、インストールをして ください。

サイトURL : https://www.google.co.jp/chrome/

#### 1.Chromeを起動したらURL欄に下記のアドレスを入力します

| ③ 新しいタブ                       | × +                                    | • - • ×       |
|-------------------------------|----------------------------------------|---------------|
| $\leftrightarrow$ > C $\odot$ | https://personal.qumcum.com/scratch-m/ | <b>A</b> :    |
|                               |                                        | Gmail 画像  👬   |
|                               | https://personal.qumcum.com/scratch-i  | m/            |
|                               | Google                                 |               |
|                               | Q Google で検索または URL を入力                |               |
|                               | × +                                    |               |
|                               | ウェブストア ショートカッ                          |               |
|                               |                                        |               |
|                               |                                        |               |
|                               |                                        |               |
|                               |                                        | Chromeをカスタマイズ |

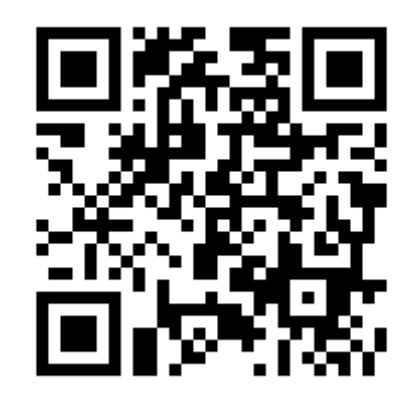

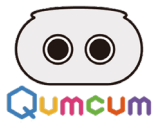

### 2 スクラッチを起動

#### 1.ユーザ名・パスワードを入力しスクラッチを起動します。

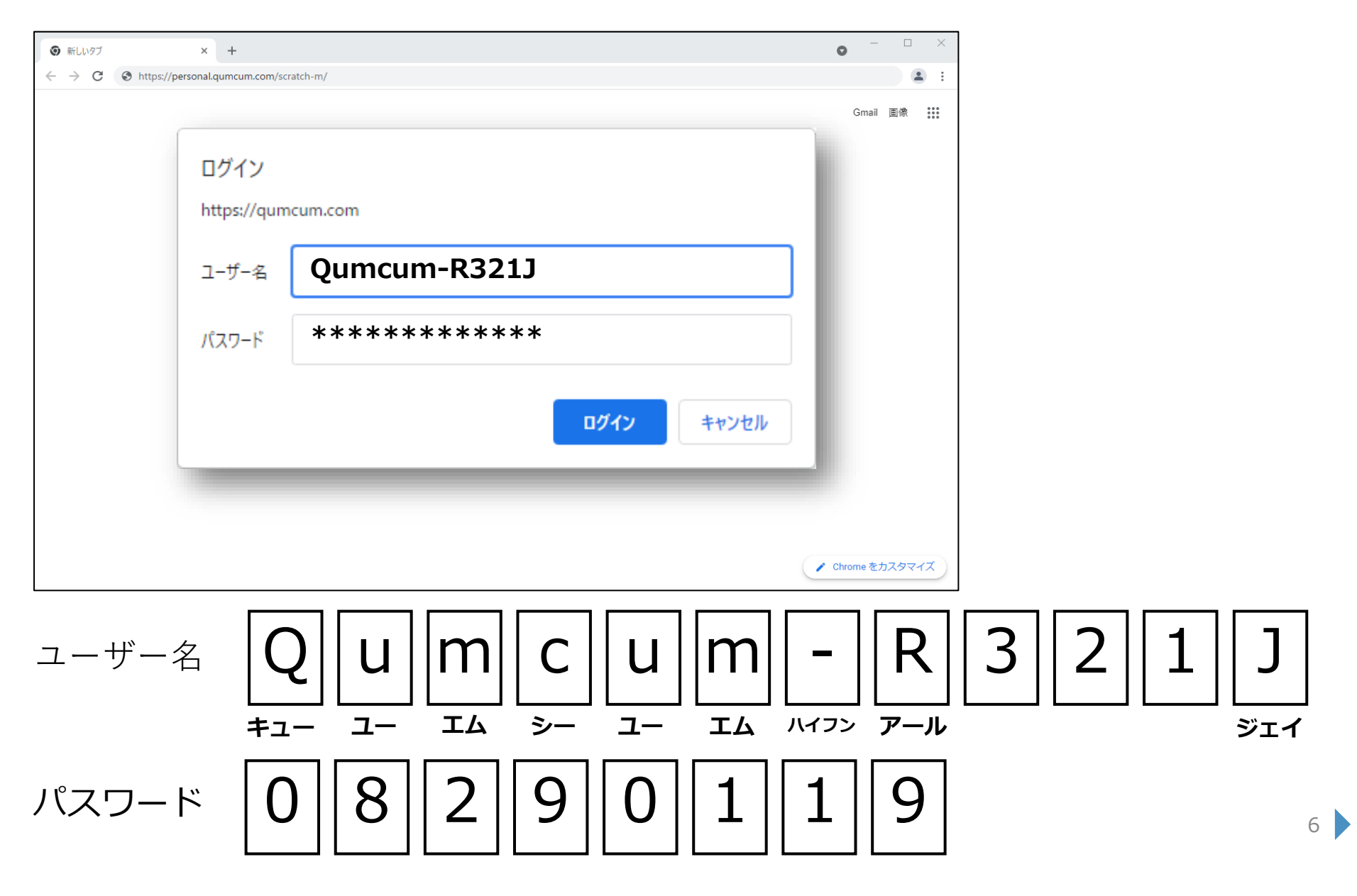

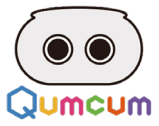

#### 2.クムクムのコマンドをロードします。

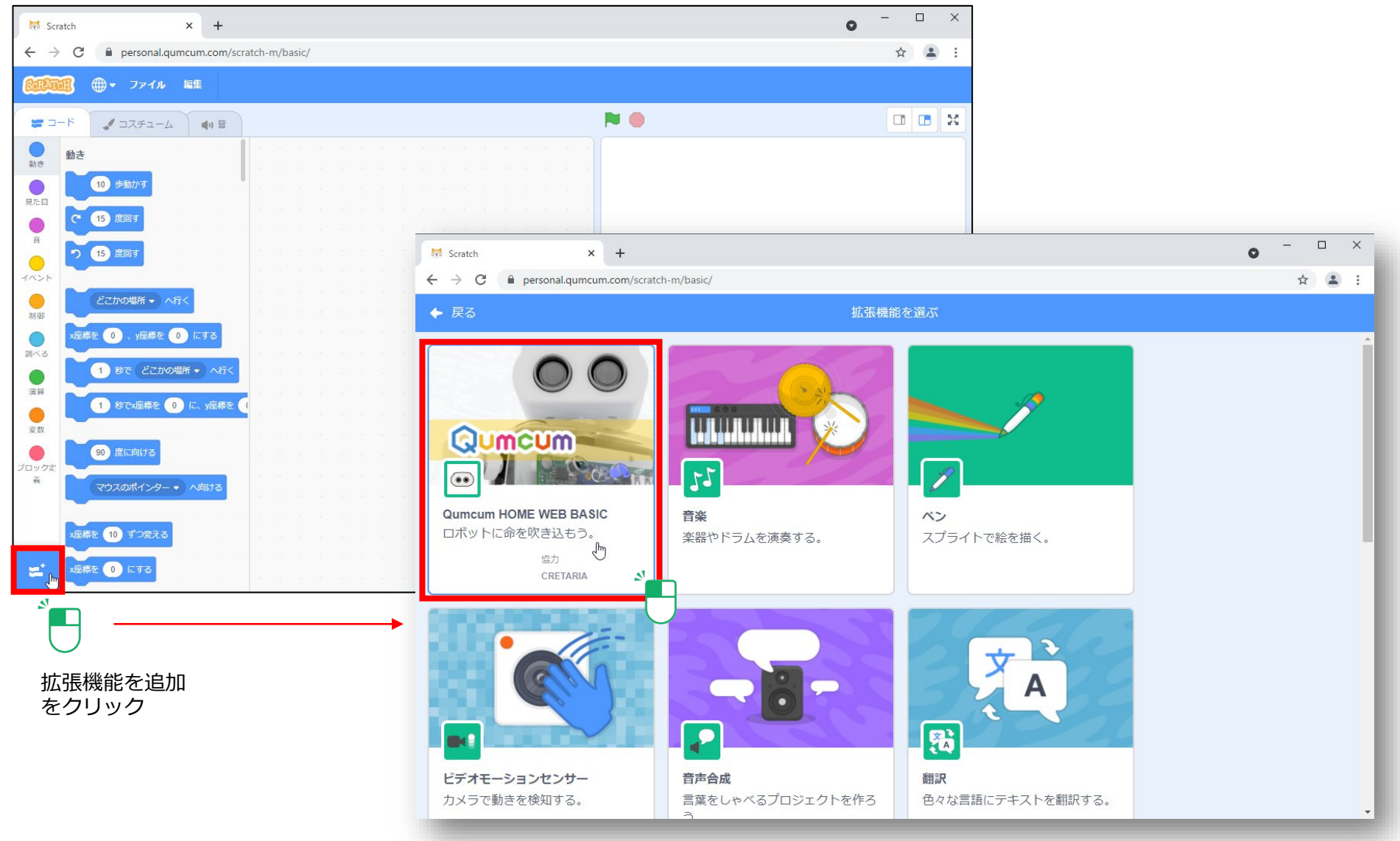

QumcumHOME WEB BASICをクリック

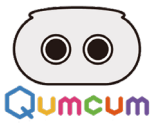

#### 3.準備ができるまで5秒ほど待ちます。

画面上にクムクムモデルウインドウが表示され、起動中…と表示されます。5秒ほど待つと、起動中…の表示は消え準備が完了します。

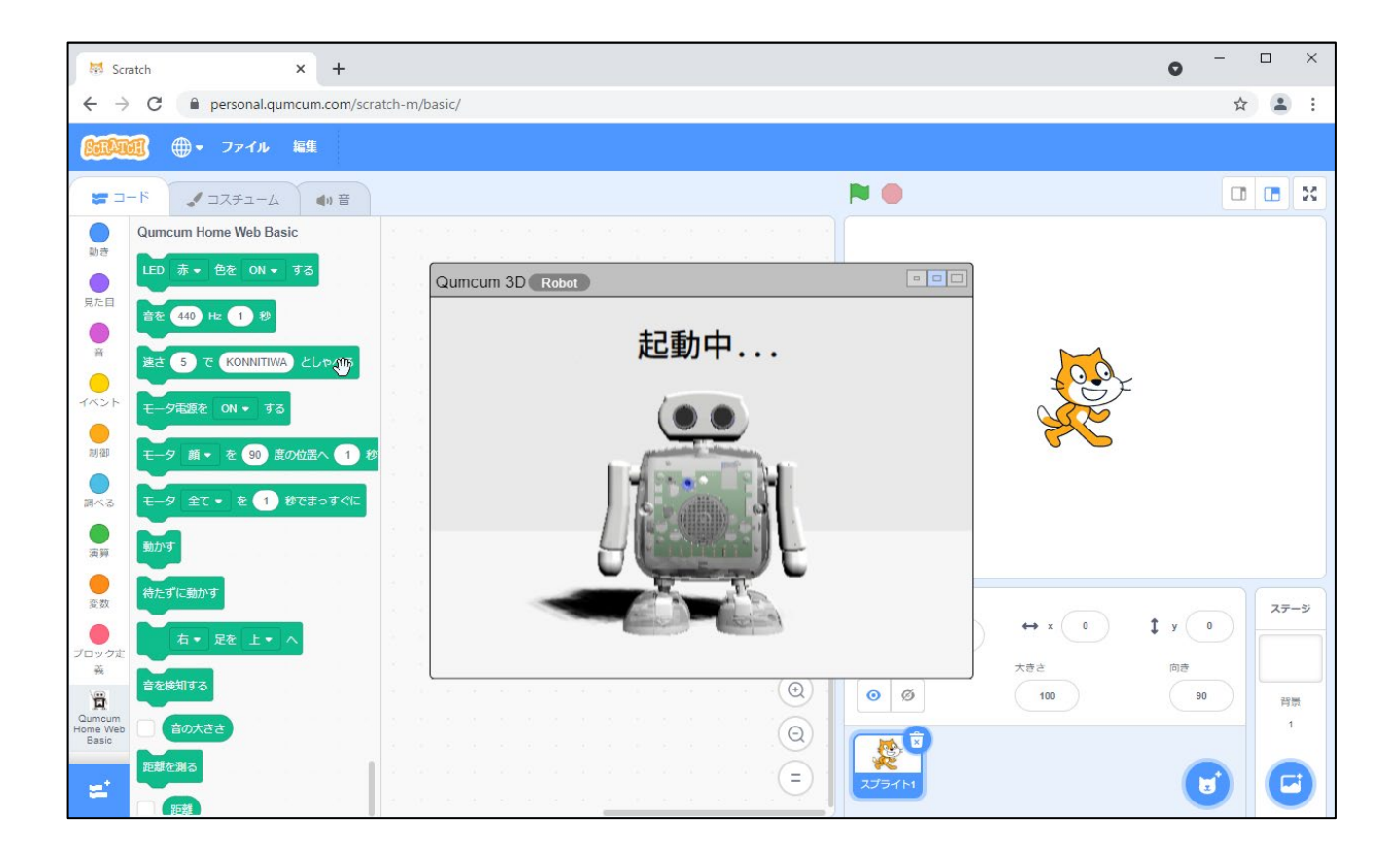

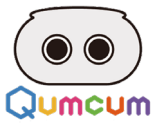

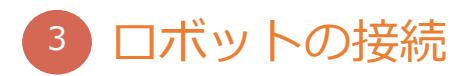

#### 1.ロボット電源ON

クムクムロボット本体の背中面のスイッチをONにすると、クムクム正面のスピーカ上のRGB-LEDが変化し消え、その後ロボットからピっとブザー音 が鳴り、ボードの右下の赤いLED光りロボット側の準備が完了します。

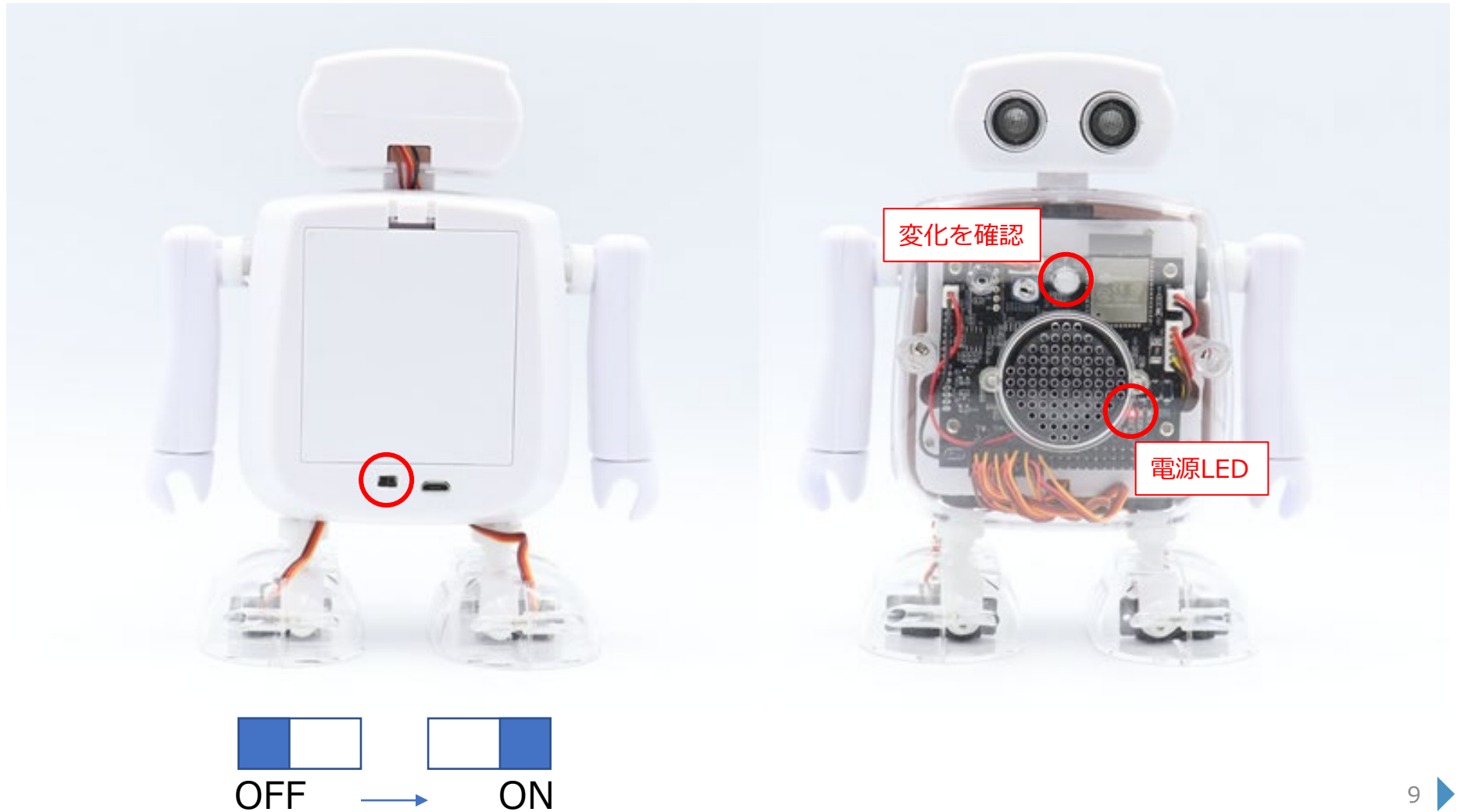

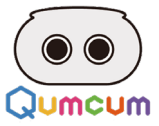

#### 2.クムクムロボットと接続しよう

スクラッチの画面に表示されたロボットの接続ボタンをクリックします

次に接続ペアリングのダイアログが開くので、接続したいロボットを選択しペア設定のボタンをクリックします。 接続がうまくできると、ロボットは「接続できたよ」としゃべり、ロボット画面は下記の表示に変わります。(ロボットの胸の青いLEDが点灯)

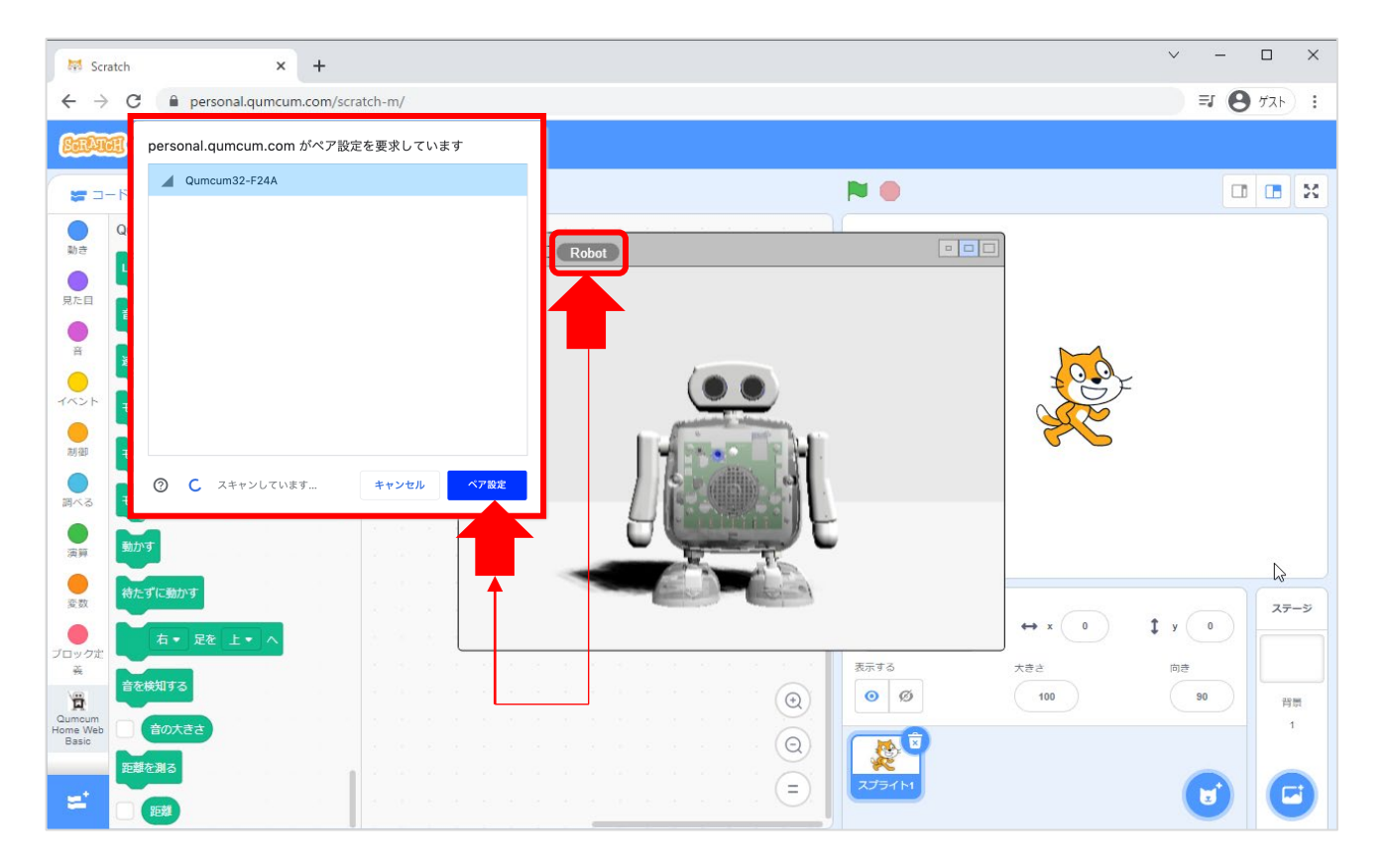

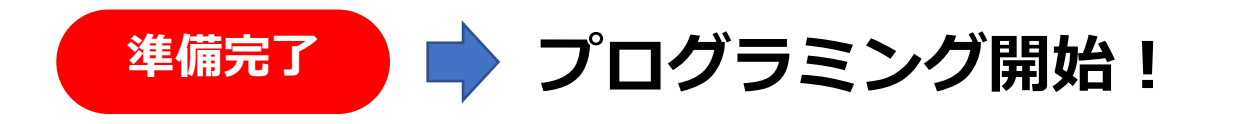

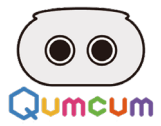

#### 3.動作確認

接続ができるとロボット画面は下記のように変わります。 次に画面内の真ん中のボタン「ハロー」をクリックしクムクムロボットが動作するかを確認しましょう。 ※ロボットは動き出しますので指などを挟まないように気を付けてください。

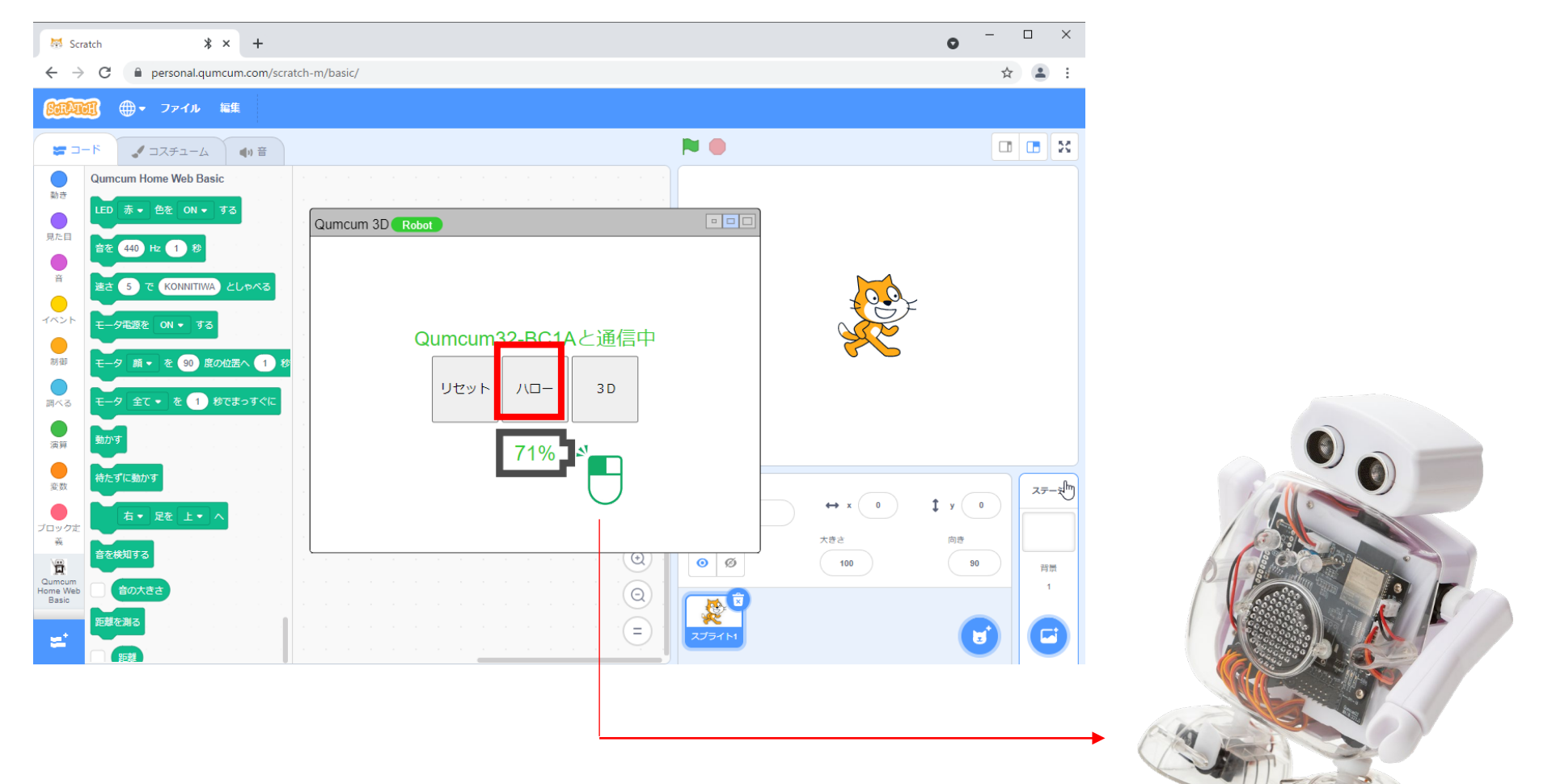

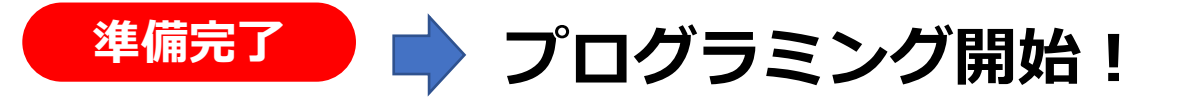

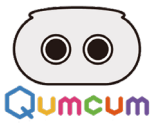

# 2.スクラッチプログラミング

### ~動かしてみる~

スクラッチでのプログラミングの方法については熟知している事を前提に、 クムクムコマンドの使い方を説明します

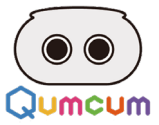

# 1.スクラッチでプログラムを作って動かす方法

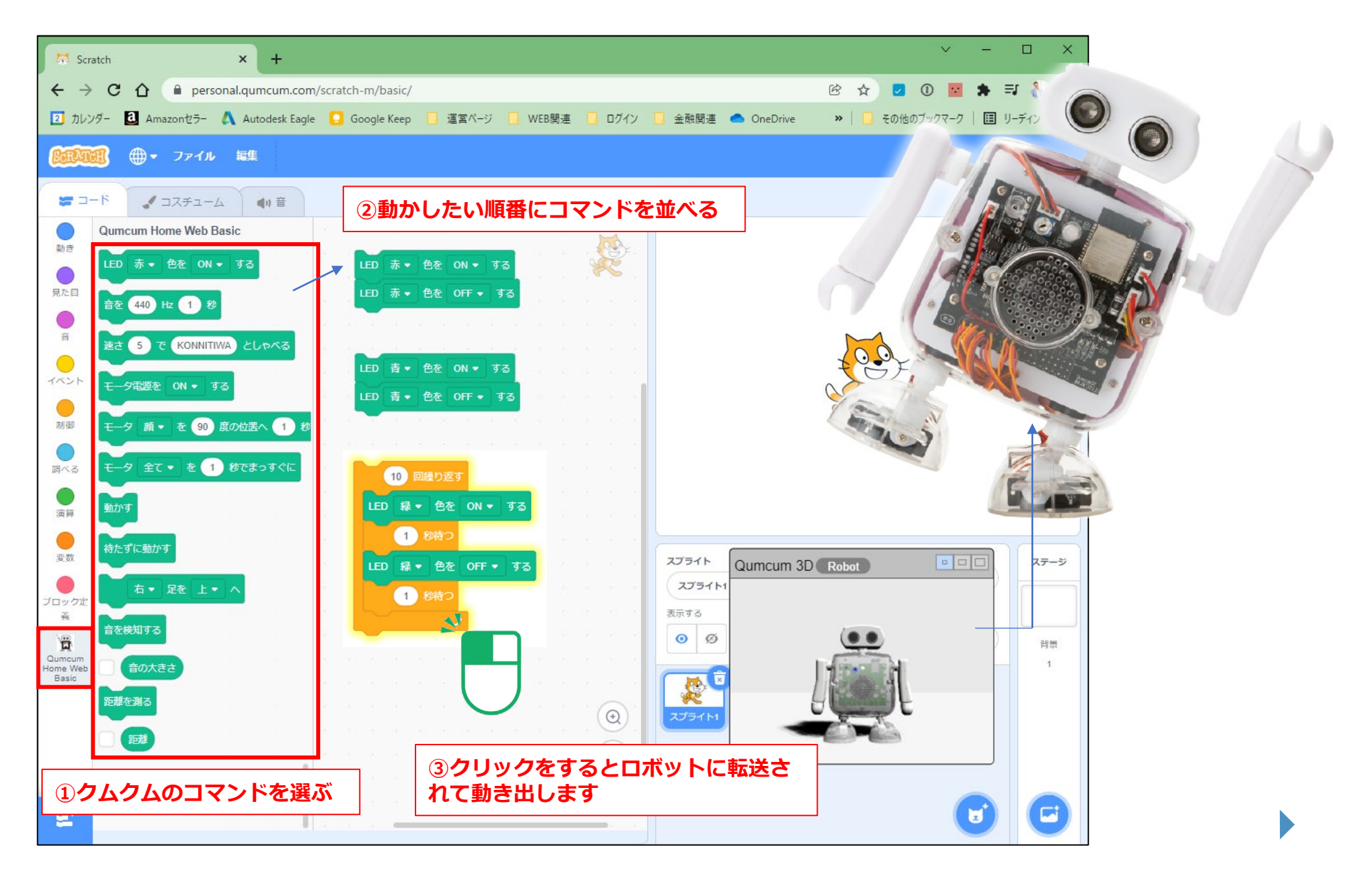

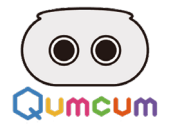

# 2.LEDをコントロールしよう

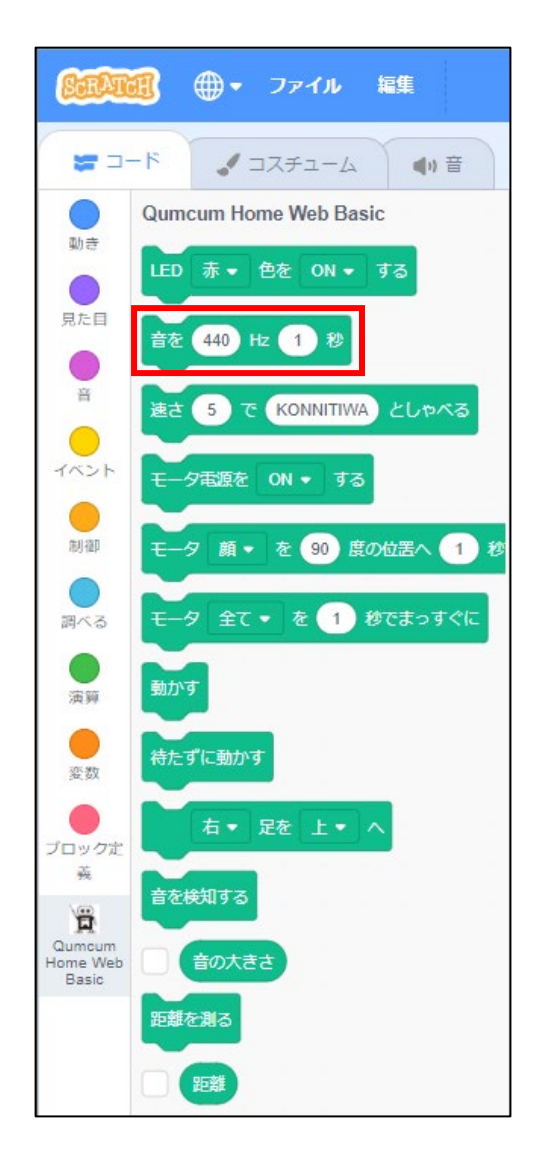

赤・緑・青のLEDをON(点灯)/OFF(消灯)させることができます。 点灯した色を消さないで別の色を点灯させると色を混ぜることができます。

# LED 赤 ◆ 色を ON ◆ する ON (点灯) /OFF (消灯) を選択します 赤・緑・青を選択します

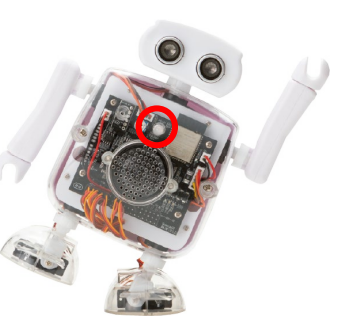

1.赤を1回点滅

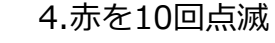

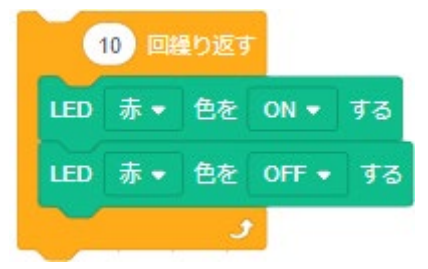

LED 赤 ▼ 色を ON ▼ する

LED 赤 ▼ 色を OFF ▼ する

5.赤をずっと点滅

### 6.緑を10回1秒ごとに点滅

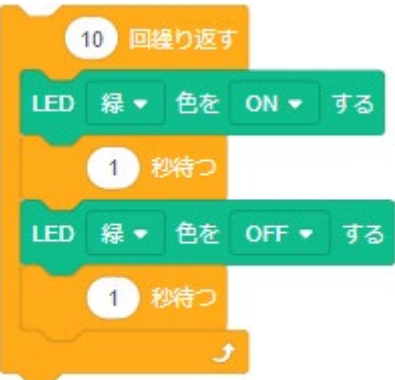

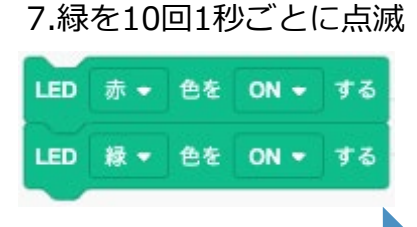

LED 赤 • 色を ON • する LED 赤 • 色を OFF • する

#### 2.緑を1回点滅

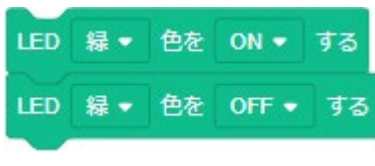

#### 3.青を1回点滅

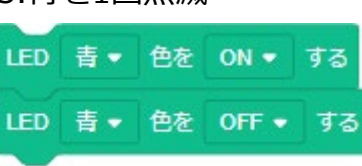

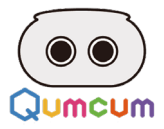

# 2.BEEP音をコントロールしよう

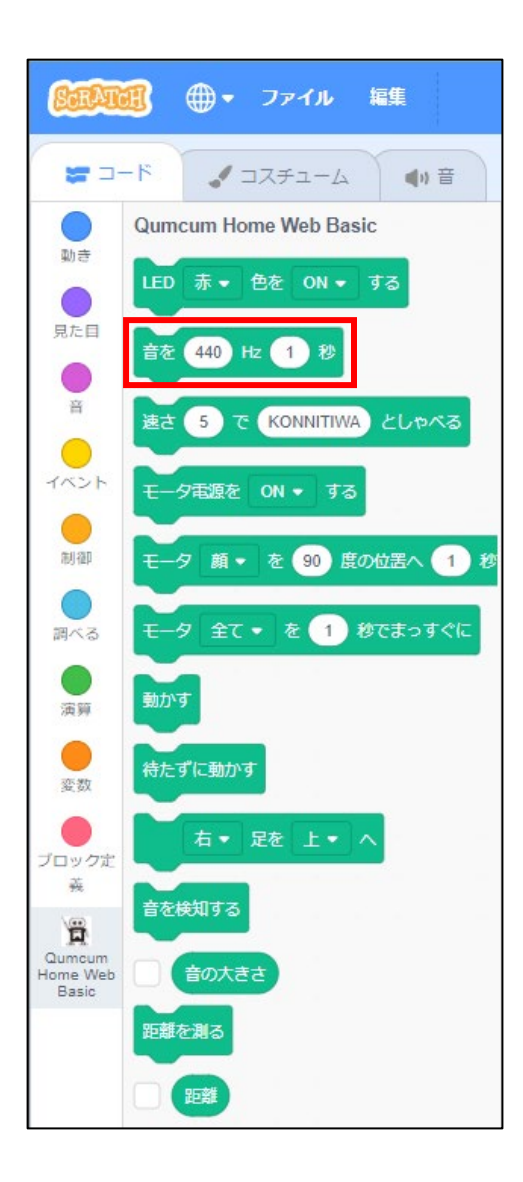

BEEP音は単音でしかなりません。

音の高さは周波数で指定します。

※ドレミ音階で演奏したい場合は、音階に対応した周波数で指定をします。

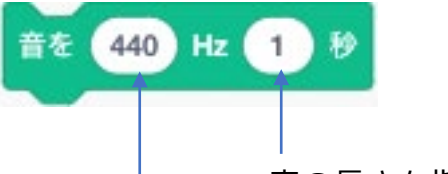

音の長さを指定します(0~9,999)

音の高さを指定します(1~99,9999) ※音の高さはプログラム的に指定できる高さで、実際に聴こえる高さは個人差があります。

鳴らす長さと末長さを組み合わせることでいろいろな表現ができます。

下記の4パターンを試してみましょう。

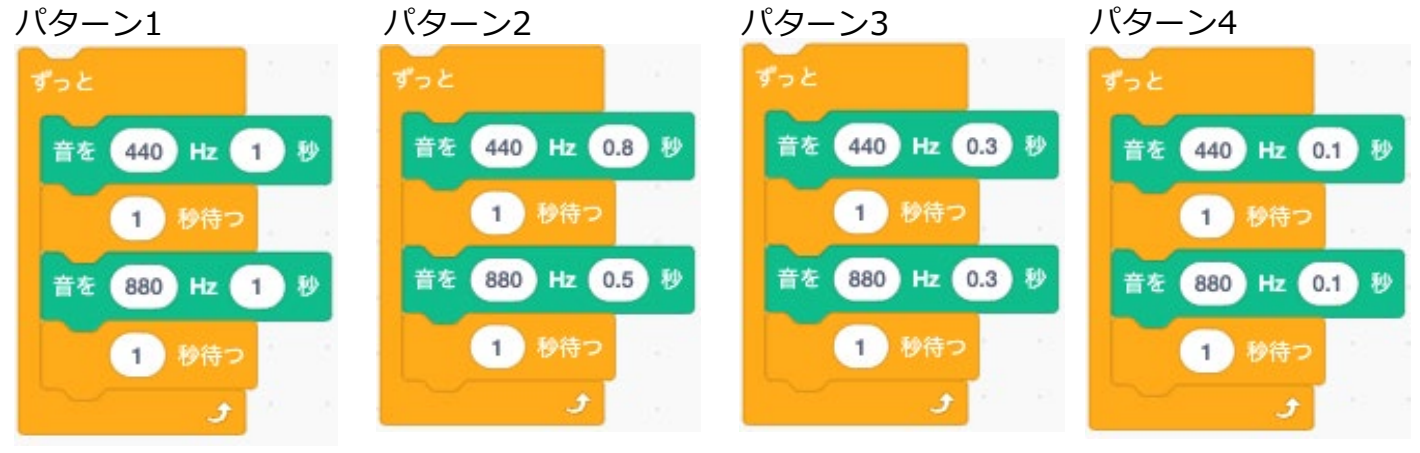

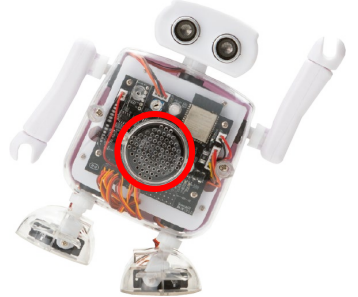

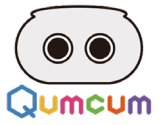

#### 音階表

| ۲    | ド#   | Þ    | レ#   | ш    | ファ   | ファ#  | У    | ソ#   | ラ    | ラ#   | シ    |
|------|------|------|------|------|------|------|------|------|------|------|------|
| 65   | 69   | 73   | 78   | 82   | 87   | 93   | 98   | 104  | 110  | 117  | 123  |
| 131  | 139  | 147  | 156  | 165  | 175  | 185  | 196  | 208  | 220  | 233  | 246  |
| 261  | 277  | 293  | 311  | 329  | 349  | 370  | 392  | 415  | 440  | 466  | 491  |
| 522  | 554  | 586  | 622  | 655  | 698  | 740  | 784  | 830  | 880  | 932  | 987  |
| 1044 | 1108 | 1174 | 1245 | 1318 | 1397 | 1480 | 1568 | 1661 | 1760 | 1865 | 1976 |
| 2093 | 2217 | 2349 | 2490 | 2637 | 2794 | 2959 | 3136 | 3323 | 3520 | 3730 | 3951 |

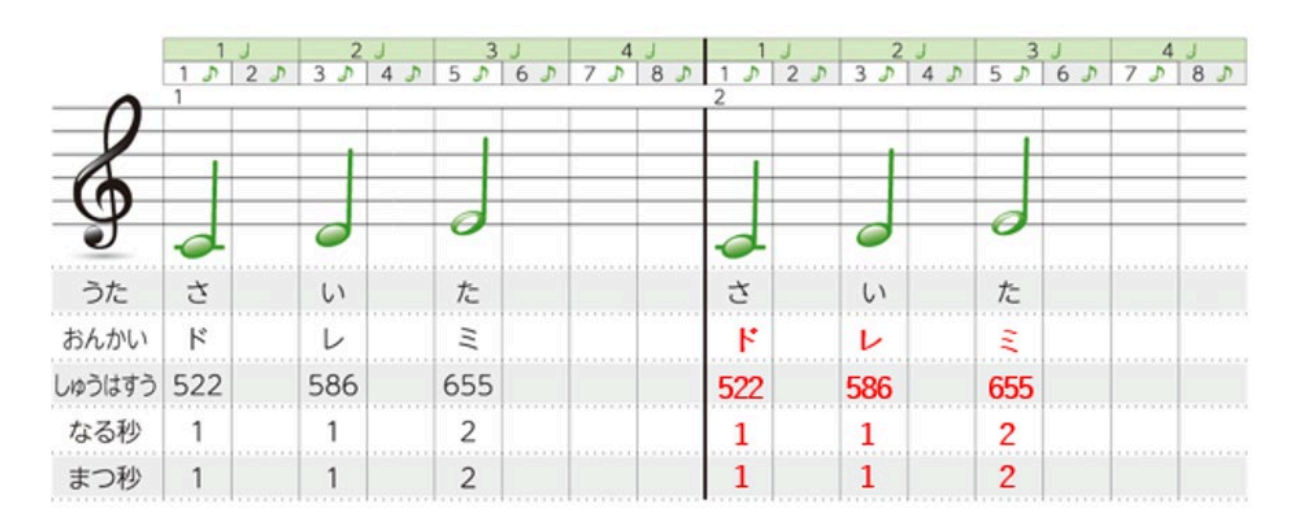

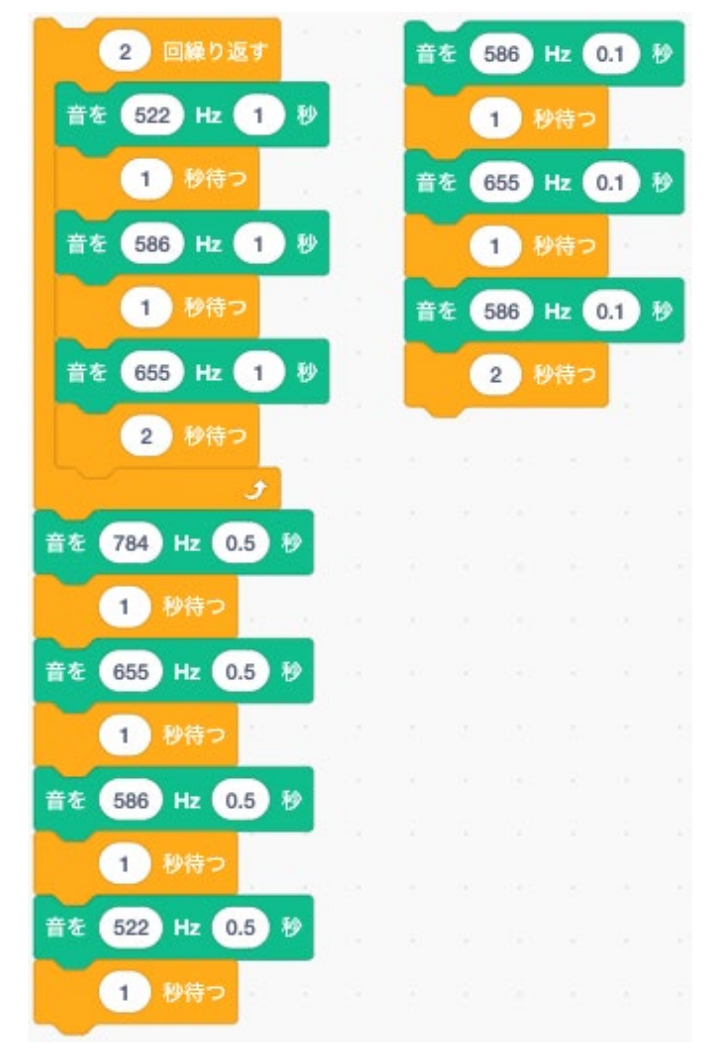

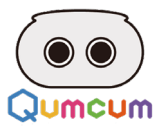

# 3.おしゃべりをコントロールしよう

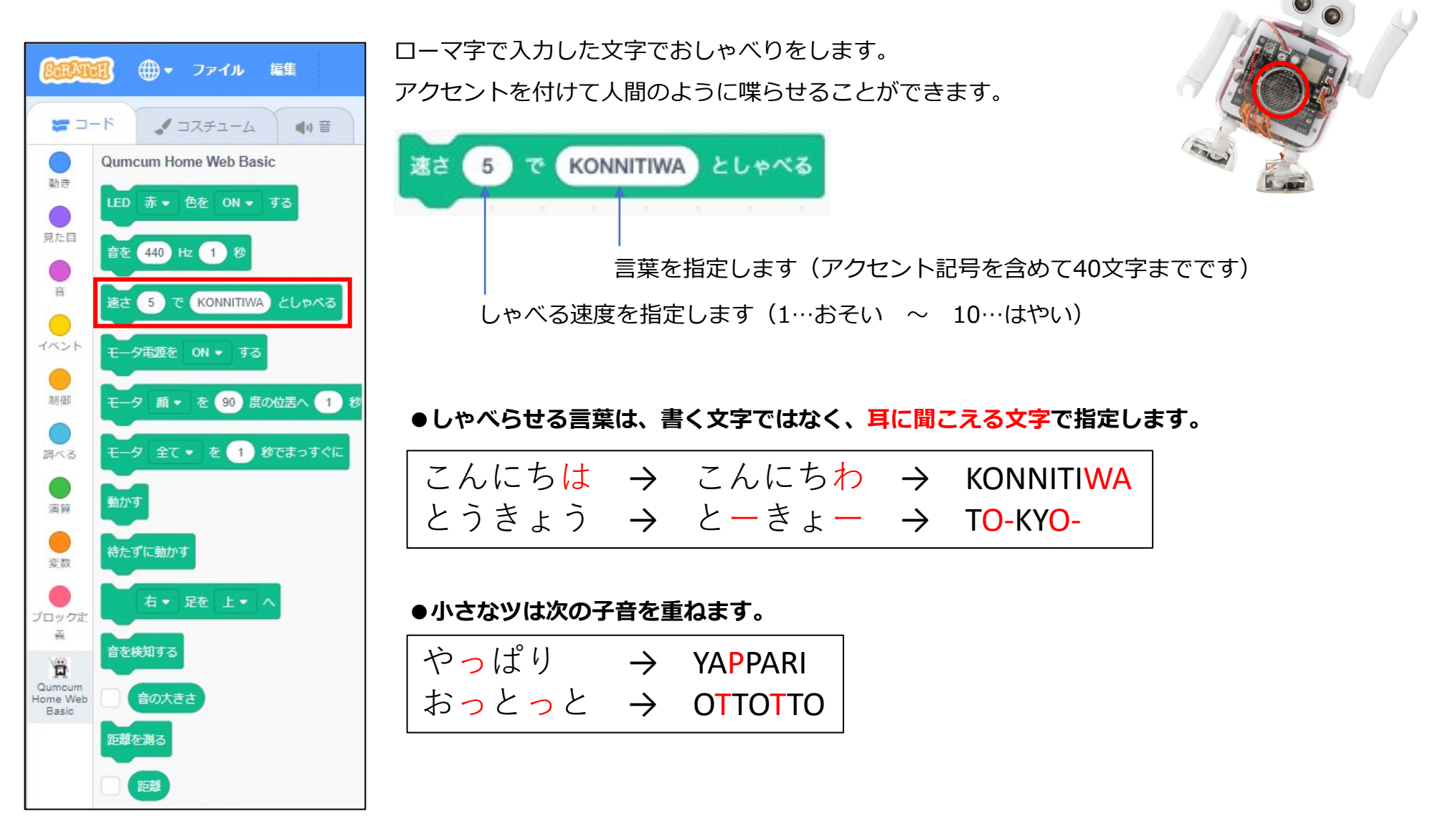

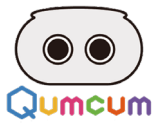

#### ●入力文字表

| あ  | い  | う   | え  | お  |     |     |     | <b>b</b> | ŋ  | る   | れ  | ろ  | りゃ  | りゅ  | りょ  |
|----|----|-----|----|----|-----|-----|-----|----------|----|-----|----|----|-----|-----|-----|
| Α  | Т  | U   | E  | 0  |     |     |     | RA       | RI | RU  | RE | RO | RYA | RYU | RYO |
| か  | き  | <   | け  | Z  | きゃ  | きゅ  | きょ  | ゎ        |    |     |    | を  |     |     |     |
| KA | KI | KU  | KE | ко | KYA | KYU | күо | WA       |    |     |    | wo |     |     |     |
| さ  | L  | す   | せ  | そ  | しゃ  | しゅ  | しょ  | ん        |    |     |    |    |     |     |     |
| SA | SI | SU  | SE | SO | SYA | SYU | SYO | NN       |    |     |    |    |     |     |     |
| た  | ち  | 2   | て  | ٤  | ちゃ  | ちゅ  | ちょ  | が        | ぎ  | ぐ   | げ  | ご  | ぎゃ  | ぎゅ  | ぎょ  |
| TA | TI | TU  | TE | то | TYA | ΤYU | түо | GA       | GI | GU  | GE | GO | GYA | GYU | GYO |
| な  | に  | ぬ   | ね  | の  | にゃ  | にゅ  | にょ  | ざ        | じ  | ず   | ぜ  | ぞ  | じゃ  | じゅ  | じょ  |
| NA | NI | NU  | NE | NO | NYA | NYU | NYO | ZA       | ZI | ZU  | ZE | ZO | ZYA | ZYU | ZYO |
| は  | ひ  | .š. | ^  | ほ  | ひゃ  | ひゅ  | ひょ  | だ        | ぢ  | づ   | で  | ど  | ぢゃ  | ぢゅ  | ぢょ  |
| HA | н  | HU  | HE | HO | HYA | HYU | HYO | DA       | DI | DU  | DE | DO | DYA | DYU | DYO |
| ま  | み  | む   | め  | も  | みゃ  | みゅ  | みょ  | ば        | び  | ぶ   | べ  | ぼ  | びゃ  | びゅ  | びょ  |
| MA | МІ | MU  | ME | MO | MYA | MY  | MYO | BA       | BI | BU  | BE | BO | BYA | BYU | BYO |
| や  |    | ゆ   |    | よ  |     |     |     | ぱ        | ぴ  | .S° | ペ  | ぽ  | ぴゃ  | ぴゅ  | ぴょ  |
| YA |    | YU  |    | YO |     |     |     | PA       | PI | PU  | PE | PO | PYA | PYU | PYO |

#### 強く発音したい時はアポストロフィー[']

| ぼ  |   | <  |
|----|---|----|
| BO | 4 | KU |

| や  | っぱ  | 4 | ŋ  |
|----|-----|---|----|
| YA | PPA | 4 | RI |

#### 言葉に隙間を空けて発音を少し低くしたいときはピリオド[.]

| ぼ  | <  |   | は(わ) |
|----|----|---|------|
| BO | KU | - | WA   |

#### 言葉に隙間を空けて発音を少し高くしたいときはクエッション[?]

| ぼ  | <  | ? | は(わ) |
|----|----|---|------|
| BO | KU | ? | WA   |

#### 言葉に少し隙間を空けたいときはカンマ[,]

| よ  | ろ  | , | L   | <  |
|----|----|---|-----|----|
| YO | RO | , | SHI | KU |

#### 発音を低くしたいときはセミコロン[;]

| お | は  | よ  | ; | う |
|---|----|----|---|---|
| 0 | HA | YO | ; | U |

#### 発音をそろえたいときはスラッシュ[/]

| Z  | / | ん | ば  | ん | は(わ) |  |
|----|---|---|----|---|------|--|
| KO | / | Ν | BA | N | WA   |  |

#### 発音を低くそろえたいときはプラス[+]

| Z  | + | ん | ば  | ん | は(わ) |  |
|----|---|---|----|---|------|--|
| КО | + | Ν | BA | Ν | WA   |  |

#### ●アクセント記号

| 全角/<br>半角<br>1  | مر     | .5,    | * a \$<br>\$ a5 4 | ð<br>Ö | % え<br>5 え | &<br>6 | お <mark>・</mark><br>お 7 | 47<br>47 | (ゆ<br>8ゆ | 3 (<br>3 e       |                           | ≥ =               | (J. (J. (J. (J. (J. (J. (J. (J. (J. (J. | ~   ¥        | - Back<br>Space |
|-----------------|--------|--------|-------------------|--------|------------|--------|-------------------------|----------|----------|------------------|---------------------------|-------------------|-----------------------------------------|--------------|-----------------|
| Tab             | Q<br>た | w .    | E U               | R      | a L        | m      | Y<br>L                  | U        | た)   I   | (C) 0            | 6                         | ť                 | è -                                     | ۲ ]<br>۱ ]   | Enter           |
| Caps Lock<br>英数 | A      | 5 8    | ٤D                | L F    | (‡         | G<br>đ | Н                       | < ]      | æ        | к<br>Ø           | L<br>ŋ                    | €<br>Оп           | *                                       | ナ ) J<br>1 む | ]               |
| Shift           |        | z<br>つ | x<br>t            | C<br>₹ | · V        | υB     | 2                       | N<br>Ət  | M        | ₹ <mark>(</mark> | 、 ><br>ね <mark>(</mark> ) | - ()<br>3 ()      | 80                                      | 3 S          | hift            |
| Ctrl            | în     | Alt    |                   | Eth    |            |        |                         |          |          | 変換               |                           | 9カナ<br>3がな<br>-マ子 | Alt                                     | Menu         | Ctrl            |

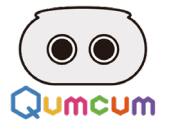

### 4.モータをコントロールしよう

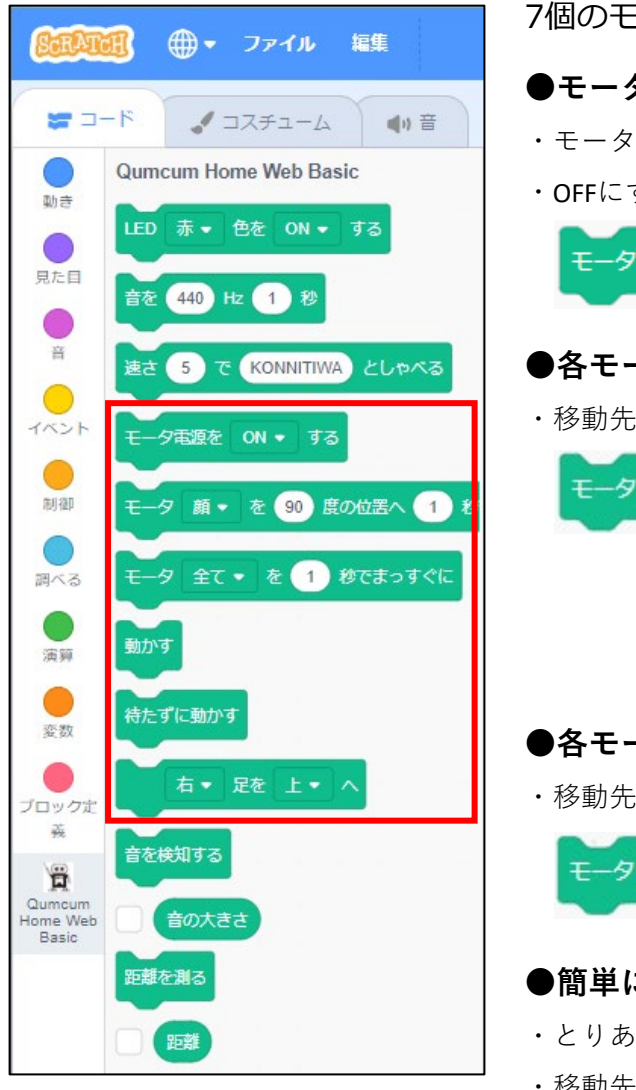

7個のモータをコントロールして、自由なポーズをさせることができます。

#### ●モータ電源のON/OFFを指定します

・モータの電源をONにすると、モータは現在位置で動かないように固定されます。 ・OFFにすると、固定が解除されてモータは手で回しても動くようになります。

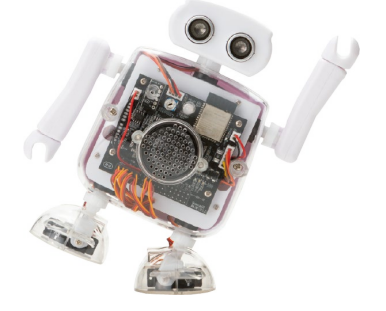

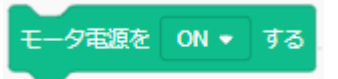

#### ●各モータの移動位置を決定します

・移動先位置を決めるだけでこのコマンドを使ってもモータは動きません。[動かす][待たずに動かす]で動きます。

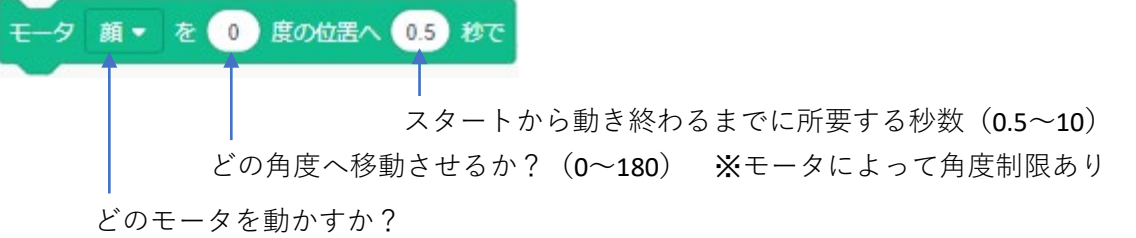

#### ●各モータをまっすぐの位置に指定します

・移動先位置を決めるだけでこのコマンドを使ってもモータは動きません。[動かす][待たずに動かす]で動きます。

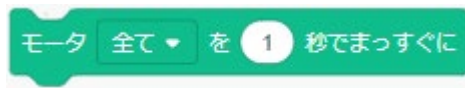

- ●簡単に歩かせたい場合のコマンド
- ・とりあえず簡単に歩かせたい場合に使用するコマンドです。
- ・移動先位置を決めるだけでこのコマンドを使ってもモータは動きません。[動かす][待たずに動かす]で動きます。

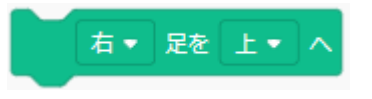

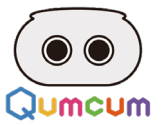

#### ●1歩歩かせる

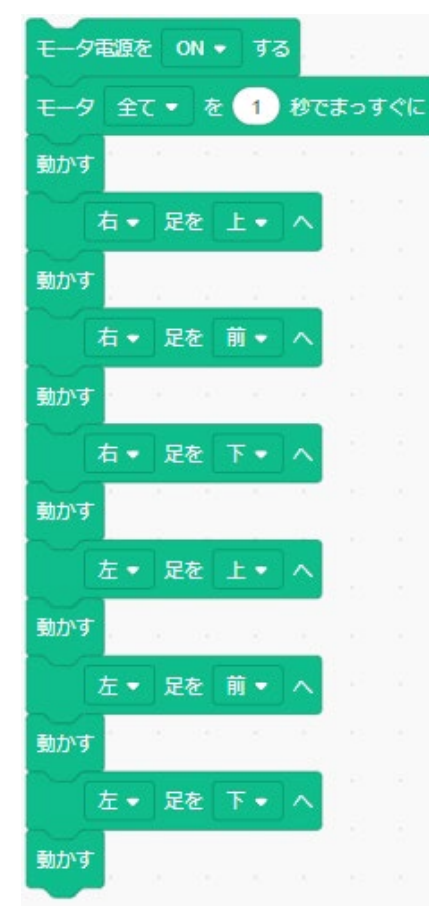

#### ●あらよ!と動かす

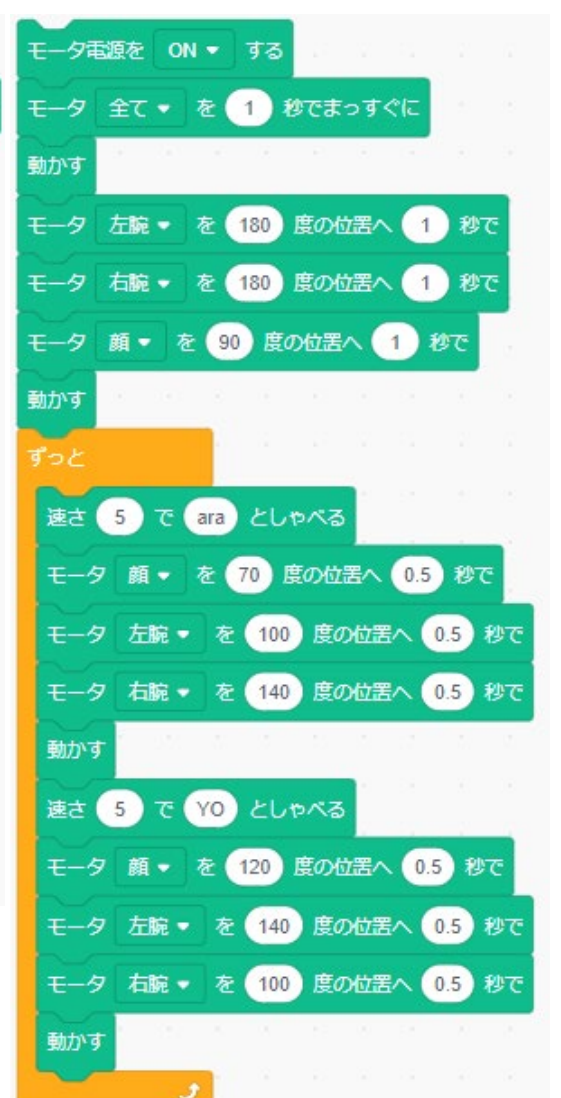

### ●待たずに動かすで歩く ストップウオッチ 🔹 💿 にする (3) 回繰り返す モータ 左足 • を 110 度の位置へ 0.3 秒で モータ 右足 • を 110 度の位置へ 0.3 秒で 待たずに動かす (0.1) 秒待つ モータ 右ふともも • を 80 度の位置へ 0.3 秒で モータ 左ふともも・ を 80 度の位置へ 0.4 秒で 待たずに動かす (0.2) 秒待つ モータ 右足 • を 65 度の位置へ 0.3 秒で モータ 左足 • を 66 度の位置へ 0.4 秒で 待たずに動かす 0.2) 秒待つ

モータ 左ふともも • を 100 度の位置へ 0.3 秒で

モータ 右ふともも • を 100 度の位置へ 0.3 秒で

にする

待たずに動かす

動かす

0.2 秒待つ

モータ 全て 🗸 を 🚺 秒でまっすぐに

#### ●動かすで歩く

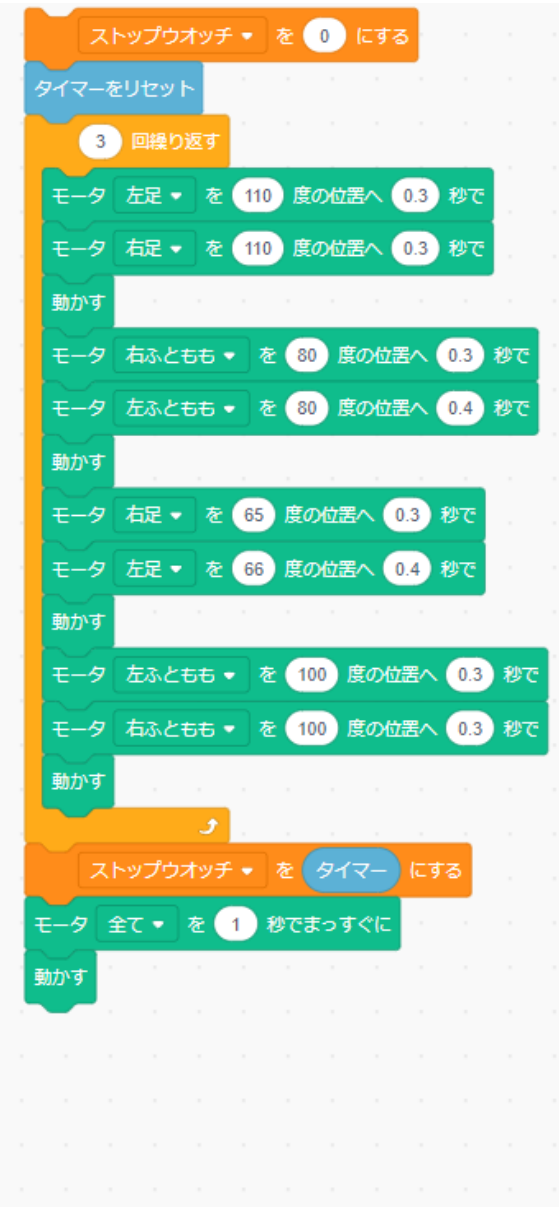

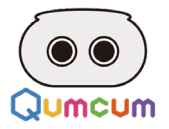

# 7.音検知ををコントロールしよう

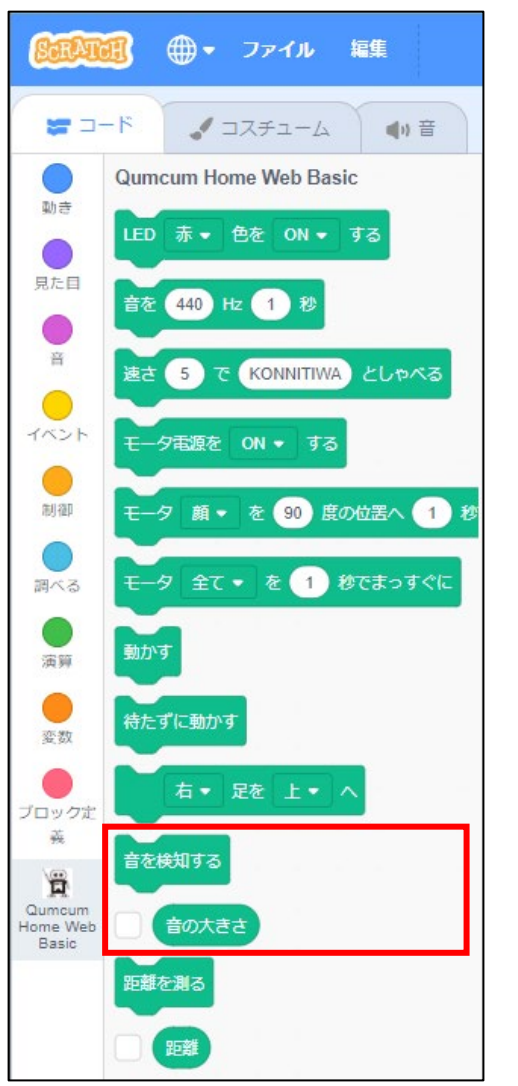

胸あるマイクを使って周囲の音の大きさを検知します。 このコマンドを利用して計測できるレベルは0~100までです。

#### ●音を計測します

・計測した音は直後に(音の大きさ)に通知されます。 計測範囲 (0~100)

音を検知する

#### ●計測後の距離が通知されます

・チェックをつけるとスクラッチのステージに現在の音の大きさが表示されます。

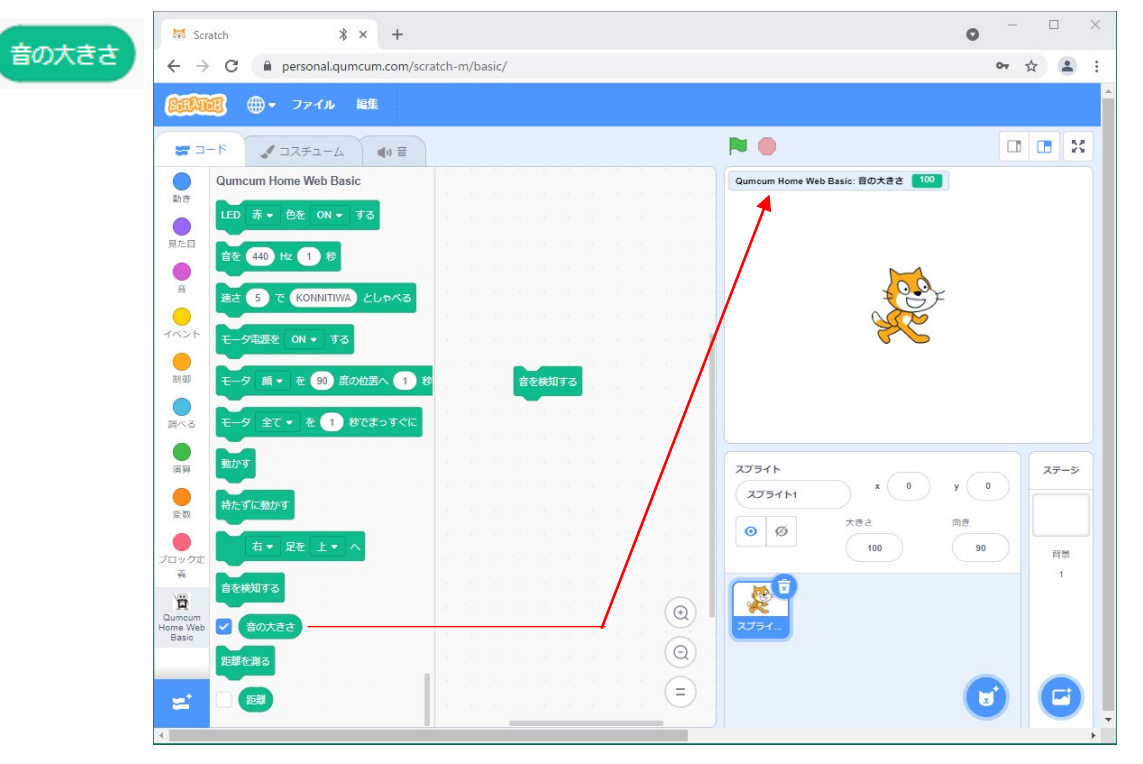

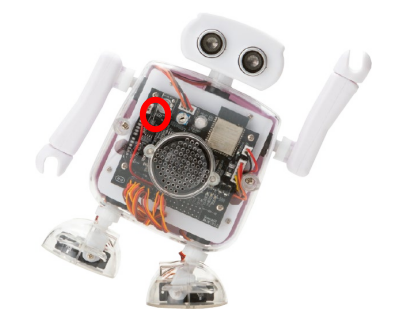

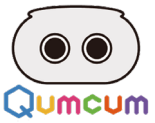

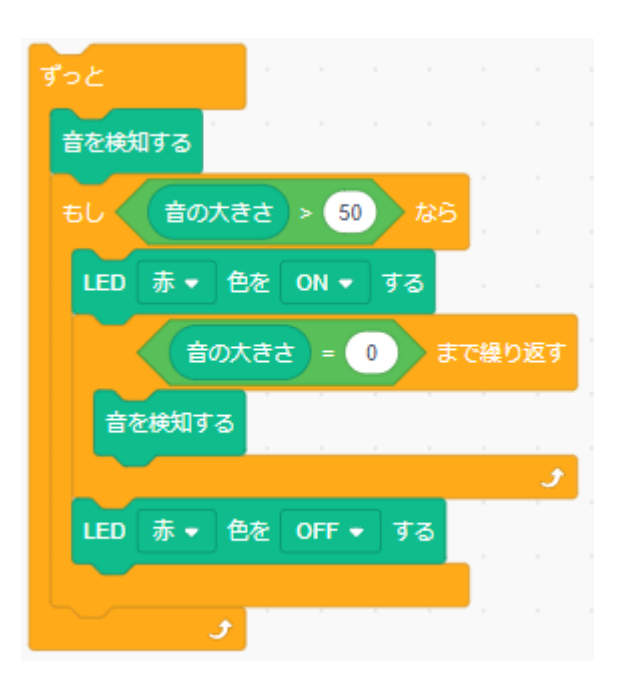

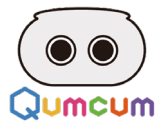

### 6.距離センサーをコントロールしよう

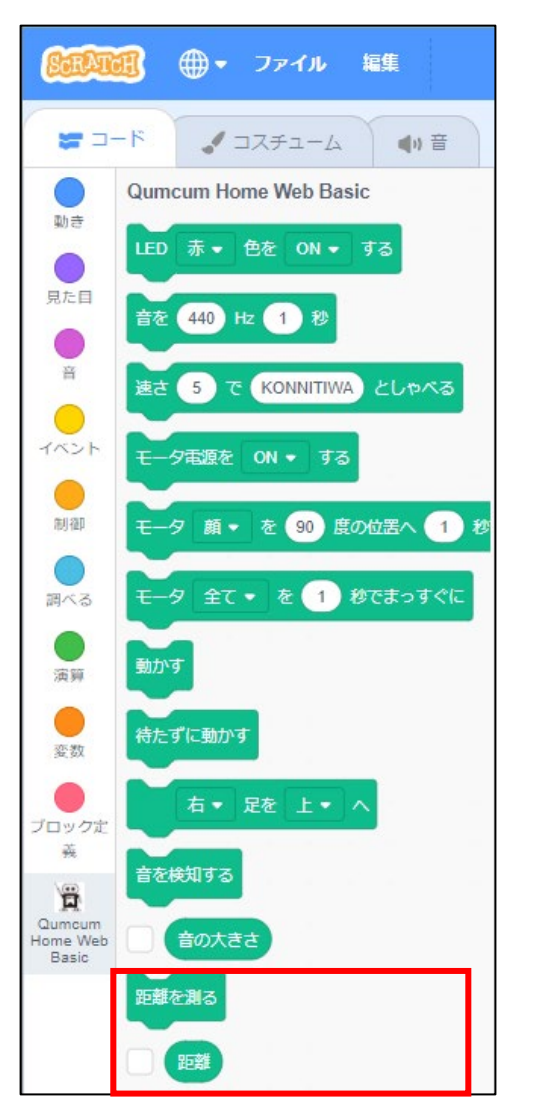

目の部分にあたる距離センサーを使って障害物までの距離を測ります。 このコマンドを利用して計測できる距離は1~30cmまでです。 計測できない距離は999となります。

#### ●距離を計測します

- ・計測した距離は直後に(距離)に通知されます。 計測範囲(1~30cm 不可能な場合は999)

距離を測る

#### ●計測後の距離が通知されます

・チェックをつけるとスクラッチのステージに現在の距離が表示されます。

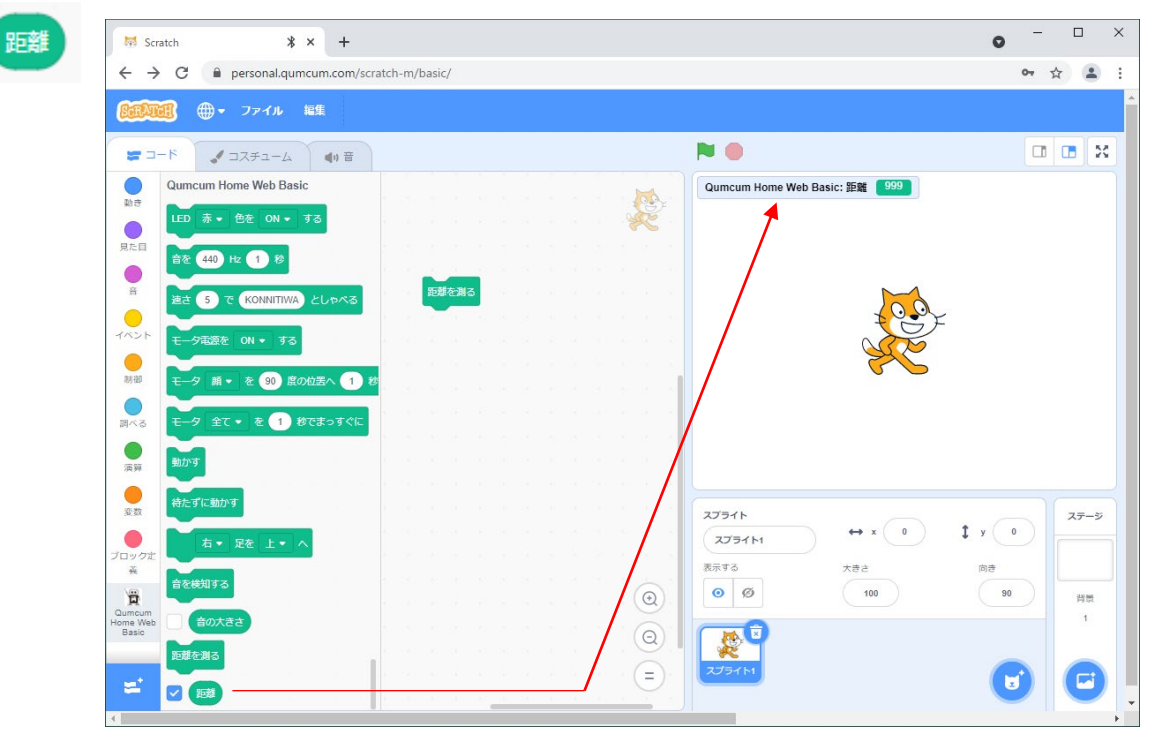

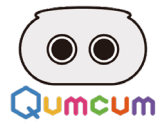

#### ●障害物を見つけたらアクションする

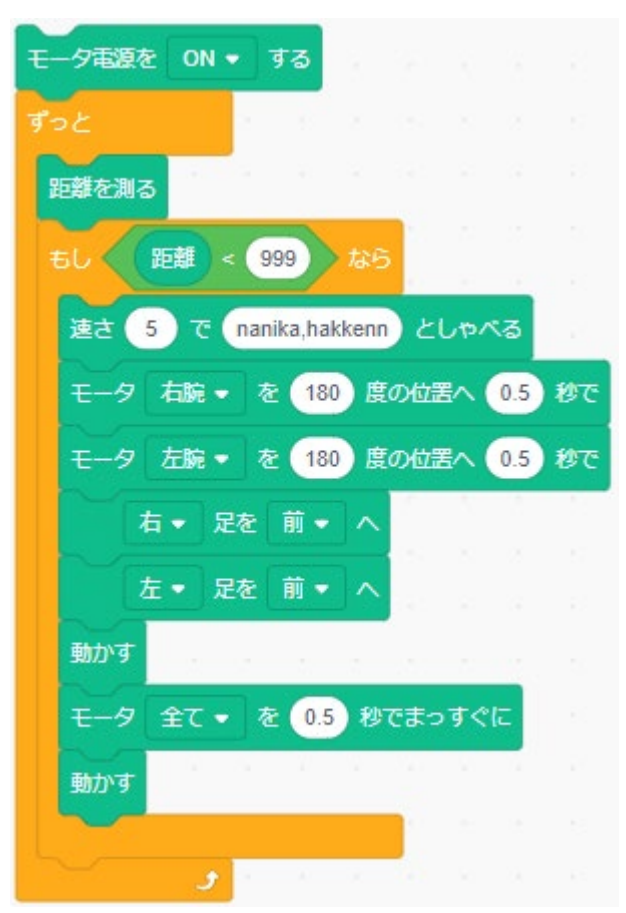

●近い距離によってアクションを変える

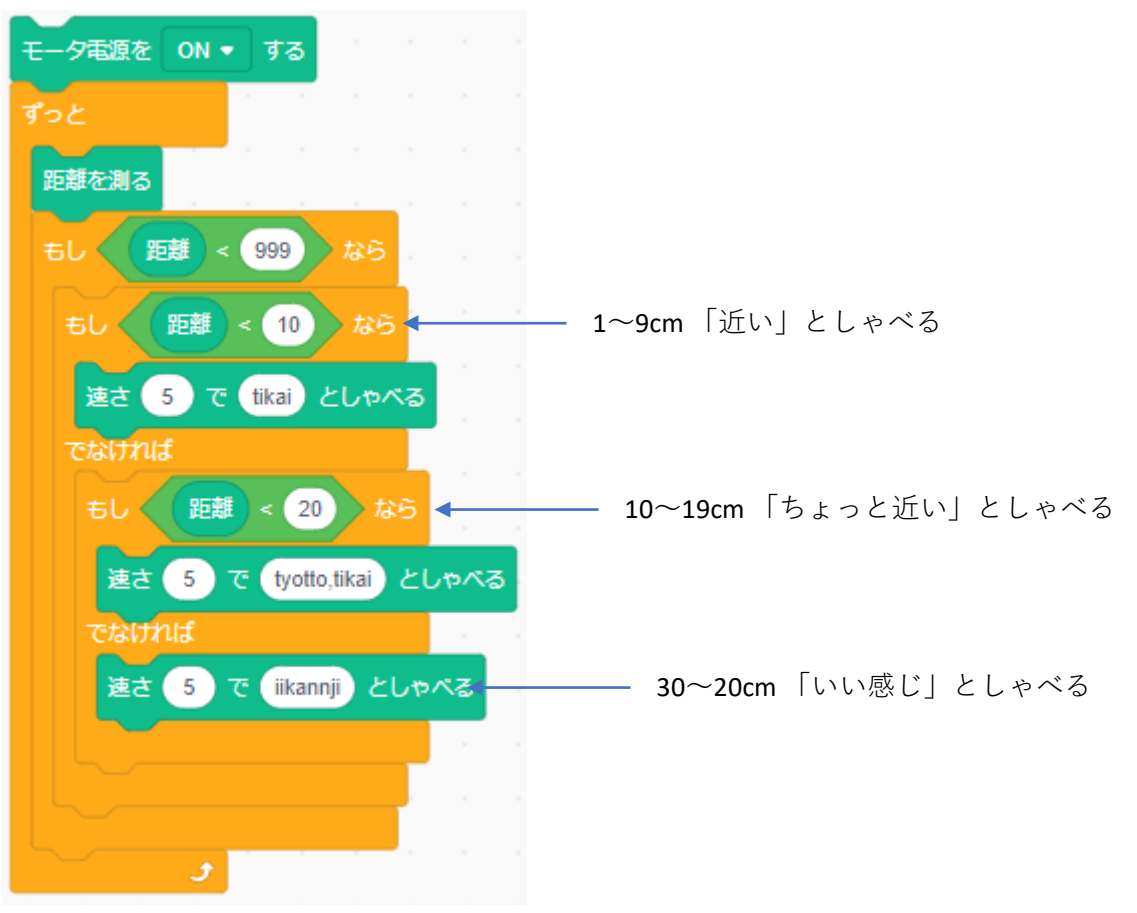

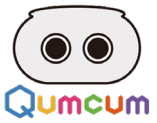

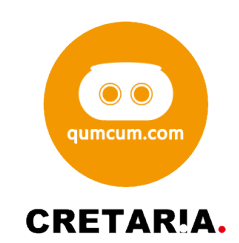